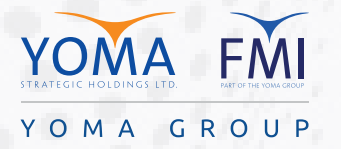

## SEND PRAISE TO PEOPLE IN MICROSOFT TEAMS MICROSOFT TEAMS တွင် အခြားသူများထံ PRAISE ပေးပို့ခြင်းပြုလုပ်ခြင်း

Employees are happier and more productive when they get recognition for their efforts. Send acclaim to your employees and coworkers with "Praise" to recognize their efforts. Deliver in a chat, or for wider recognition, send it in a channel conversation.

ဝန်ထမ်းများသည် မိမိတို့၏ ကြိုးစားအားထုတ်မှုအတွက် အသိအမှတ်ပြုခံရပါက ဝမ်းသာပျော်ရွှင်ကြပါသည်။ ထို့ကြောင့် မိမိ၏ ဝန်ထမ်းများနှင့် လုပ်ဖော် ကိုင်ဖက်များထံ "Praise" ပေးပို့ပြီး သူတို့၏ ကြိုးစားမှုကို အသိအမှတ်ပြုလိုက်ပါ။ "Praise" ကို Chat (သို့) Group Chat များတွင် ပေးပို့နိုင်ပါသည်။

Step 1. Under "Type a new message" box, selectPraise icon in desktop version or tap More options(+) button then choose > Praise in mobile version.

အဆင့် ၁ - Desktop Version ရှိ "Type a new message" နေရာ အောက်တွင် "Praise" အမှတ်အသားကို နှိပ်ပါ (သို့) Mobile Version ရှိ "More Option (+)" မှတဆင့် "Praise" ကို နိပ်ပါ။

**Desktop Version** 

**Step 2.** Choose a badge that you want to send. အဆင့် ၂ - မိမိပေးပို့လိုသည့် Badge ကို ရွေးပါ။

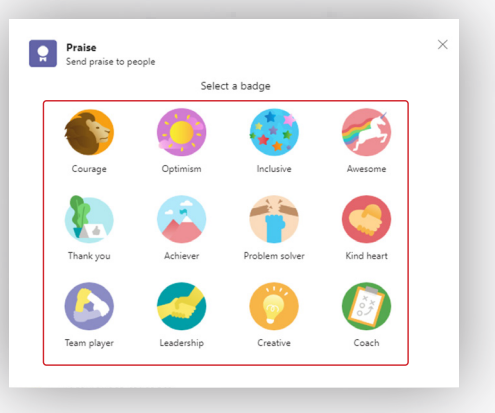

**Step 3.** Add the name of the people that you want to praise and an optional personalized message then select Preview.

အဆင့် ၃ - မိမိ အသိအမှတ်ပြု ချီးမွမ်းလိုသူ၏ နာမည်ကို ရိုက်ထည့်ပြီး ဆန္ဒရှိပါက မိမိပေးပို့လိုသည့် မက်ဆေ့ရ်ကို ထည့်သွင်းနိုင်ပါသည်။ ထို့နောက် "Preview" ကို နှိပ်ပါ။

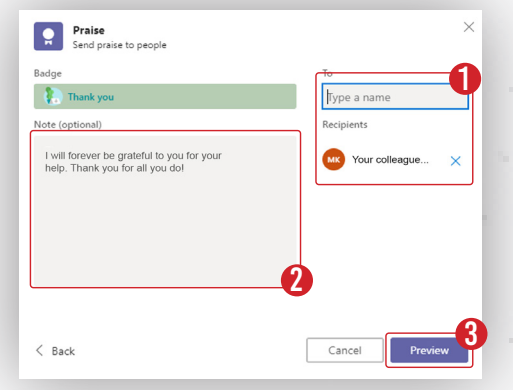

Step 4. Once it's ready to go, select Send. အဆင့် ၄ - မိမိစိတ်တိုင်းကြပြီဆိုပါက ``Send″ ကိုနှိပ်၍ ပေးပို့ပါ။

| Wh      | t othors will coo  |      |  |
|---------|--------------------|------|--|
| vvna    | at others will see |      |  |
| Aung Bo | Bo Oo sent prais   | e to |  |
| Your    | colleague Na       | me   |  |
|         | Thank you          |      |  |
|         |                    |      |  |
|         |                    |      |  |